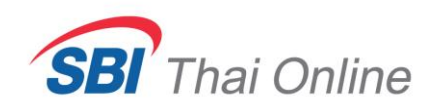

# ขั้นตอนการสมัครหักบัญชีอัตโนมัติ (ATS) ด้วย Krungsri Mobile Application (KMA)

1. กดเลือก " เมนูทั้งหมด "

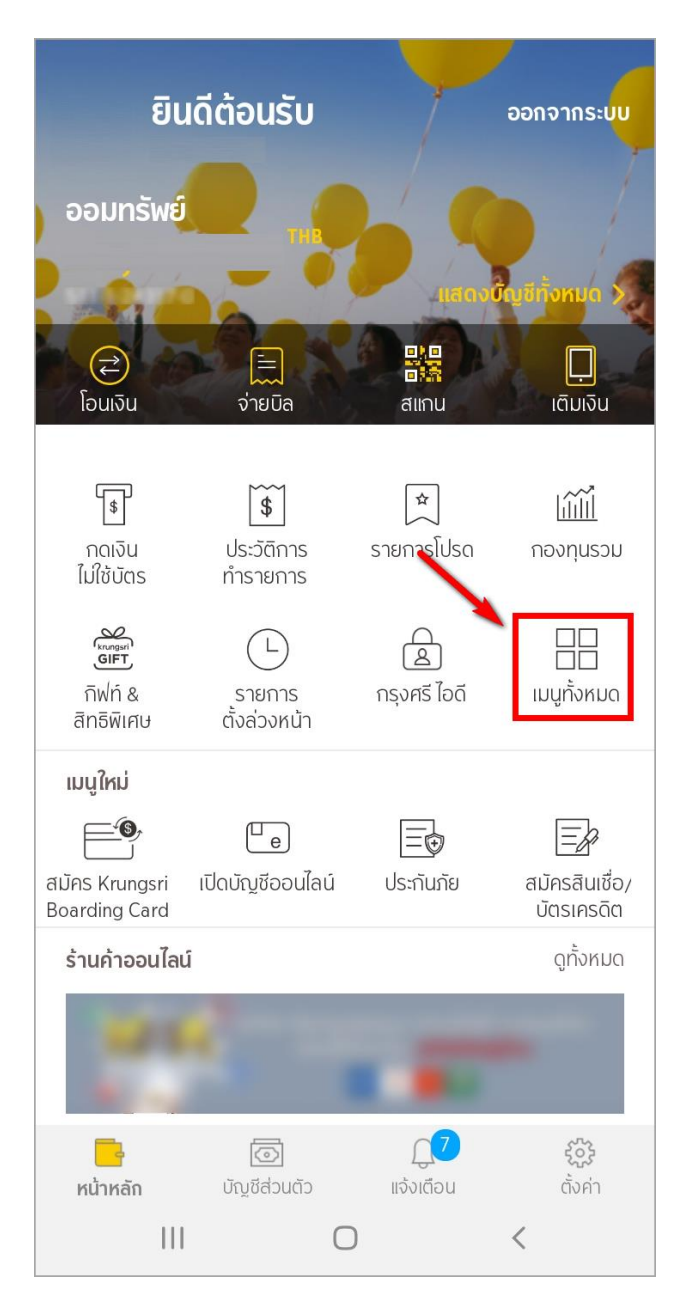

#### เมนูทั้งหมด แก้ไข T\$ \$ \$ กดเงิน ประวัติการ รายการโปรด กิฟท์ & ໄມ່ໃช้บัตร ทำรายการ สิทธิพิเศษ Eg $\equiv$ ขอข้อมูล กรุงศรี ไอดี รายการ ขอหนังสือ ตั้งล่วงหน้า เครดิตบูโร รับรองเงินฝาก พร้อมเพย์ Þ ₿Ļ R ลงทะเบียน ตรวจสอบ เตือนเพื่อจ่าย พร้อมเพย์ การสมัคร บัตรเครดิต \$ Ē E รายการเรียกเก็บ รายการปัจจุบัน เงินสดล่วงหน้า แลกคะแนนสะสม สมัครบริการอื่นๆ ₿ □e) สมัครสินเชื่อ/ เปิดบัญชีออนไลน์ สมัครหักบัญชี สมัคร SMS ວັຕໂนນັຕົ Banking บัตรเครดิต -6 Ē < $\bigcirc$

#### 2. กดเลือก " สมัครหักบัญชีอัตโนมัติ "

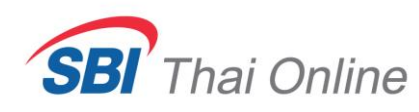

#### 3. กดยอมรับเงื่อนไข

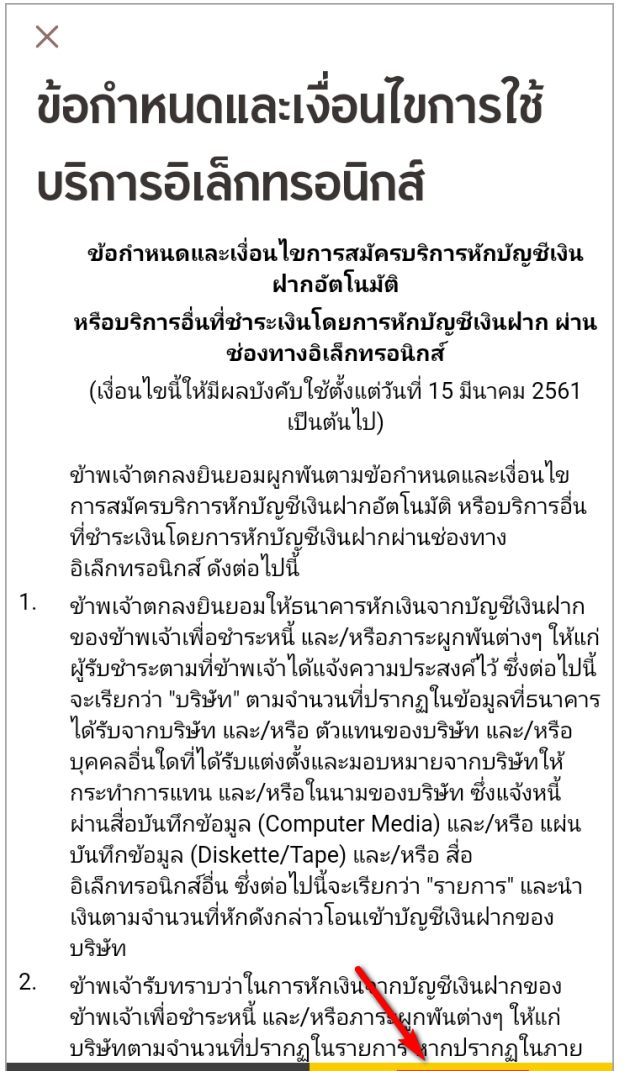

| ไม่ยอมรับ |   | ຍວມຮັບ |  |
|-----------|---|--------|--|
| 111       | 0 | <      |  |

#### 4. เลือกบัญชีที่ต้องการใช้สมัคร

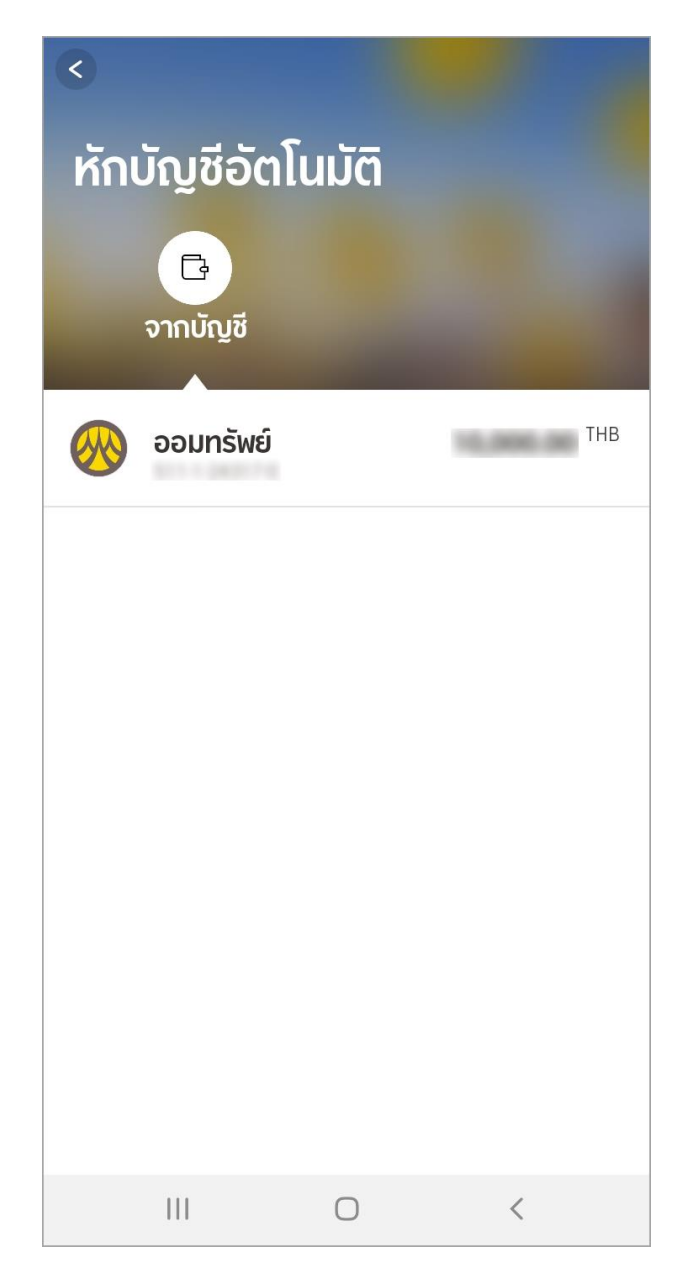

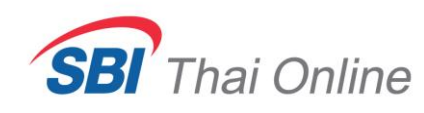

### 5. กด " ค้นหาบริษัทผู้รับชำระ "

| <                                       |               |                   |   |
|-----------------------------------------|---------------|-------------------|---|
| หักบัญชีอัต                             | โนมัติ        |                   |   |
|                                         | $\rightarrow$ |                   |   |
| <b>ວວມກຣັพย์</b><br>511-1-24317-0       | 1             | ให้ผู้รับชำระเงิน |   |
| Q ค้นหาบริษัท                           | ผู้รับชำระ    |                   |   |
| เลือกหมวดหมู่ผู้รับชำระเจ<br>กรุณาเลือก | จิน           |                   | ~ |
|                                         |               |                   |   |
|                                         |               |                   |   |
|                                         |               |                   |   |
|                                         |               |                   |   |
|                                         |               |                   |   |
| III                                     | 0             | <                 |   |

6. พิมพ์ "SBITO" ในช่องระบุชื่อผู้รับชำระเงิน

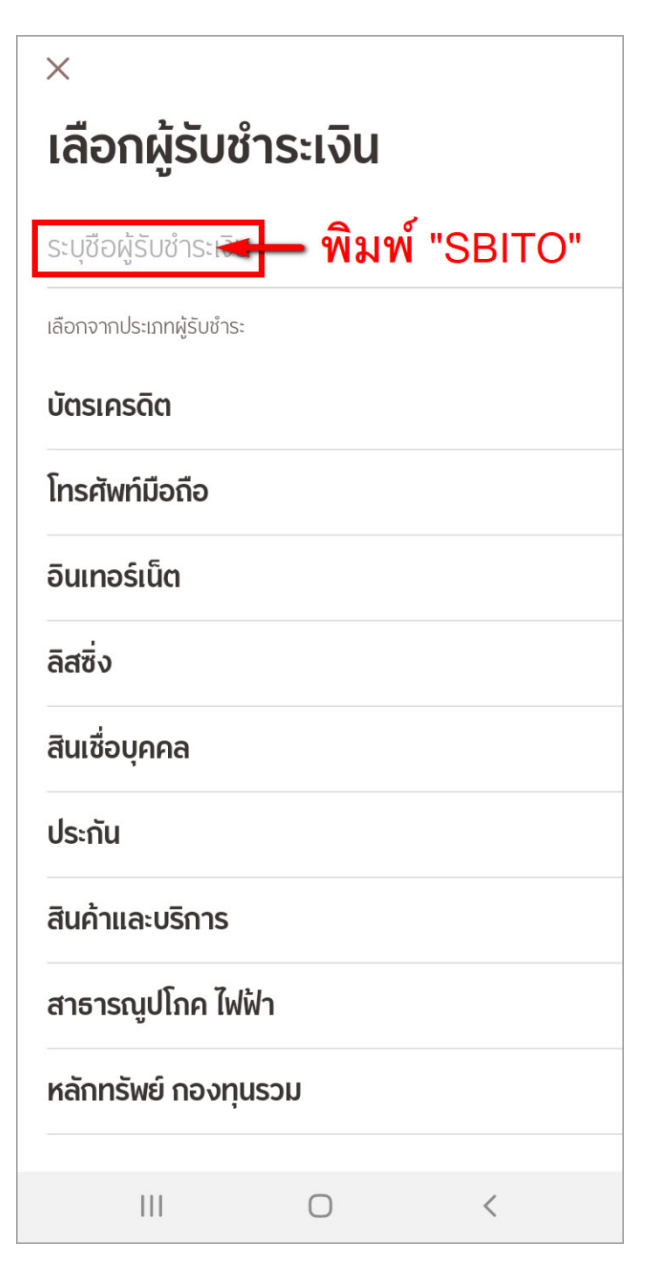

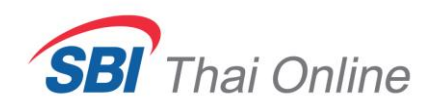

7. กดเลือก SBITO

 $\times$  $\times$ เลือกผู้รับชำระเงิน ข้อมูลการชำระค่าบริการ sbito SBITO 285-0-01814-4 หมายเลขอ้างอิงผู้ให้บริการ SBITO 285-0-01814-4 เลขที่บัตรประชาชนลูกค้า เลขที่บัญชีซื้อขายหลักทรัพย์ลูกค้า ຄັດໄປ  $\bigcirc$ < Ш  $\bigcirc$ <

หมายเหตุ : เลขที่บัญชีซื้อขายหลักทรัพย์ หรือเลข USER 6 หลัก ท่านต้องรอรับแจ้งจากบริษัทก่อน หากยังไม่ทราบ โปรดอย่าเพิ่งกรอกสมัคร เพราะถ้าท่านกรอกผิด ท่านต้องเสียเวลาไปแจ้งยกเลิกการสมัครกับธนาคาร จึงจะสมัครใหม่ได้

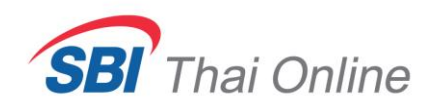

9. ตรวจสอบความถูกต้องของข้อมูลแล้วกด " ยืนยัน "

| 0                 |                                    |  |  |  |  |  |  |
|-------------------|------------------------------------|--|--|--|--|--|--|
| ยืนยันการทำรายการ |                                    |  |  |  |  |  |  |
|                   | จาก                                |  |  |  |  |  |  |
| <b></b>           | une properi redis ded              |  |  |  |  |  |  |
| $\downarrow$      | 7.1~                               |  |  |  |  |  |  |
|                   | SBITO<br>285-0-01814-4             |  |  |  |  |  |  |
|                   | เลขที่บัตรประชาชนลูกค้า            |  |  |  |  |  |  |
|                   | เลขที่บัญชีซื้อขายหลักทรัพย์ลูกค้า |  |  |  |  |  |  |
| (#)               | หมายเลขอ้างอิง<br><b>BAYM</b>      |  |  |  |  |  |  |
| L                 | วันที่ทำรายการ                     |  |  |  |  |  |  |
|                   |                                    |  |  |  |  |  |  |
|                   |                                    |  |  |  |  |  |  |
|                   |                                    |  |  |  |  |  |  |
| ยืนยัน            |                                    |  |  |  |  |  |  |
|                   |                                    |  |  |  |  |  |  |

10. กด " เสร็จสิ้น " เพื่อจบขั้นตอนการสมัคร

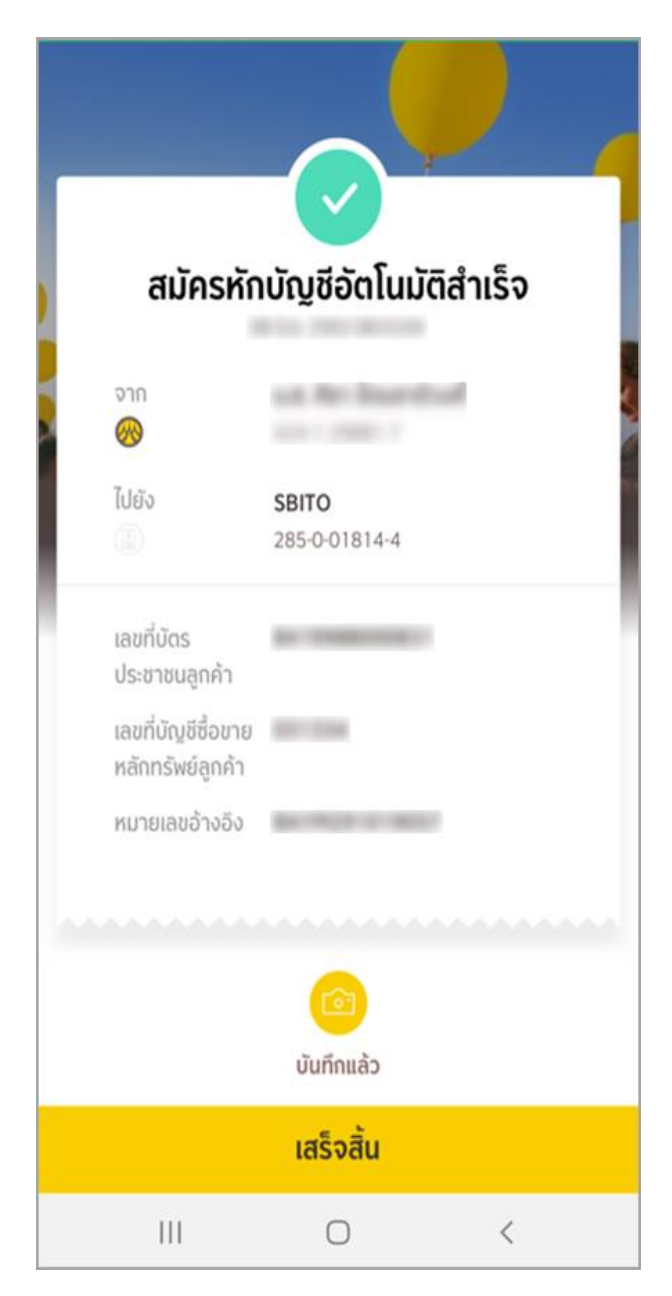

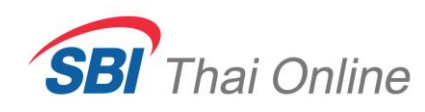

ให้ส่งรูปหน้าจอสมัครหักบัญชีอัตโนมัติสำเร็จและ<mark>รูปหน้าบุ๊คแบงค์เล่มที่ใช้สมัครนี้</mark>มาที่อีเมล support@sbito.co.th พร้อมระบุชื่อ-นามสกุล และเลขที่บัญชีซื้อขายหลักทรัพย์ (6 หลัก) มาในอีเมลด้วย

## <u>ตัวอย่างหลักฐานที่ต้องส่งให้บริษัท</u>

| สมัครหั                                                                                                    | าบัญชีอัดโนมัติสำเร็จ                                                                                                    | fishora<br>Office            |                   |         |             | krungsri<br>nsanš |
|----------------------------------------------------------------------------------------------------|----------------------------------------------------------------------------------------------------|------------------------------|-------------------|---------|-------------|-------------------|
| 270 and the Dependent<br>Control of the Control of the Control of th |                                                                                                    | Bolingd<br>Harris of Account |                   |         |             |                   |
| and des                                                                                                    | 285-0-01814-4                                                                                                    | Automat No.                  |                   |         |             |                   |
| ประชาชนลูกคำ<br>เดชที่บัญชีชื่อชาย<br>หลักกรัพย์ลูกคำ                                                                                                    |                                                                                                    | 1000                         | Contraction and a | 1       |             |                   |
| พมายเลชอำจอิจ                                                                                                    | 10.000 C 10.00                                                                                                    |                              | (4D)              | ) 001 ŭ | สโอยมาวังย์ | Belger            |
|                                                                                                    | Contraction of the second second seco | อาสาร์เสนส์รู้               | Han               |         |             |                   |
|                                                                                                    | เสร็จสิ้น                                                                                                    |                              |                   |         |             |                   |
| 111                                                                                                    | 0 <                                                                                                    |                              |                   |         |             |                   |

หมายเหตุ : หลังจากที่ท่านสมัครเรียบร้อยแล้ว ท่านจะยังไม่สามารถใช้บริการนี้ได้ทันที โดยหลังจากที่ท่านได้ส่ง หลักฐานการสมัครมาให้บริษัทแล้ว บริษัทจะต้องทำการตรวจสอบกับธนาคารว่าข้อมูลถูกต้องหรือไม่ ซึ่งจะใช้เวลาดำเนินการอีกประมาณ 3-5 วันทำการ และเมื่อเรียบร้อยแล้วจะมีอีเมลหรือ SMS แจ้งให้ ท่านทราบ